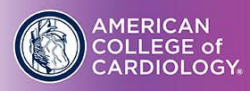

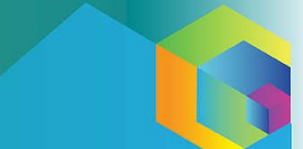

# **Abstract Scorecard Reviewer's Guide**

EMAIL

You will receive an email containing the link to login and your username from <u>gkiszka@acc.org.</u> Click on the blue URL link which will take you to the <u>Abstract Scorecard login page.</u>

### LOGIN PAGE

After clicking on the link, you will be taken to the Abstract Scorecard log in page. Your username should prepopulate. Click the Continue box.

2025 ACC Quality Summit Abstract Review

| e username provided in your welcome email to begin the login process        |
|-----------------------------------------------------------------------------|
| Log in to Abstract Scorecard                                                |
| Reviewer Login                                                              |
| Username *                                                                  |
| Username                                                                    |
| Lost your access key?                                                       |
|                                                                             |
|                                                                             |
| Continue                                                                    |
| Questions? Abstract Manager: Gabi Kiszka - gklszka@acc.org / (202) 375-6108 |

ACCESS KEY

You will receive an email containing a link to customize your Access Key for the review site. Please be sure to check any junk or spam folders if the email does not automatically populate in your inbox.

## Create Your Access Key

Clicking the link below will take you to a page where you will be able to create your access key. Once you have created your access key, you will be directed to the login page. Please note that the link will expire in 15 minutes. You can request a new one once this link expires.

Create your access key here

#### Abstract Manager

Enter

For content related questions, please contact Gabi Kiszka at <u>gkiszka@acc.org</u> or (202) 375-6108 Technical Support

Should you need technical support, please email <a href="mailto:support@gocadmium.com">support@gocadmium.com</a> or call (410) 638-9239 between the hours of 9am - 9pm ET, Monday - Friday to reach a support specialist.

#### About the Abstract Scorecard

The Abstract Scorecard® enables meeting planners to collect submissions and manage educational data online. It has been designed to fulfill the promise of our mission statement: Bring Your Event Together. To learn more about Cadmium's services, please contact us at info@gocadmium.com or call (410) 638 9239 or visit our website at www.gocadmium.com.

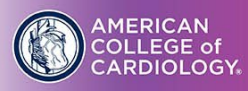

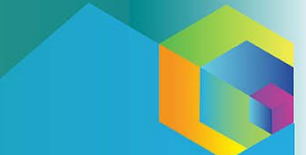

#### HOME PAGE

Once you log into the Abstract Scorecard home page, you will see the following review section. Select "Review Scorecard" to start your first review assignment.

Select "Review Summary" to see and sort through all review assignments.

**HELPFUL TIP:** Before you begin your review process, please click "Review Summary" so you know how many abstracts you have been assigned. This will help you plan your time accordingly.

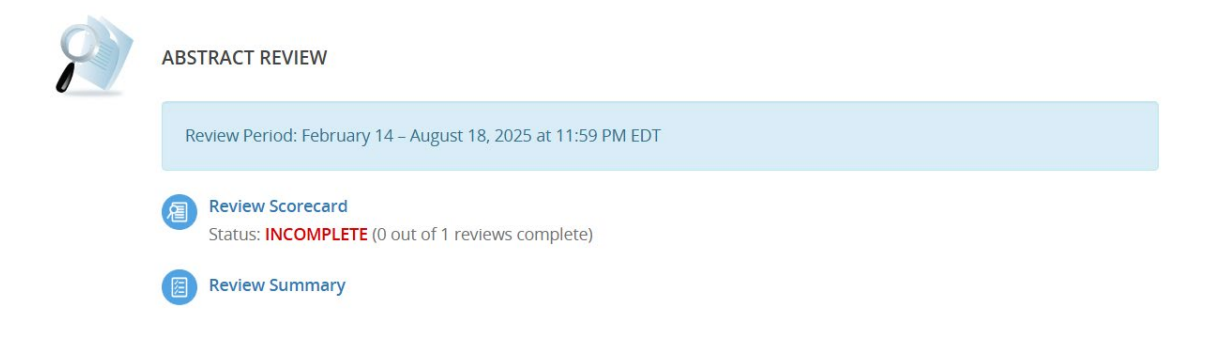

## **CLICKING HERE TO BEGIN REVIEWING**

| ome   Log | Out                                                                                                    |                                                                                             | Conference Details   Technical Support                                                                        |
|-----------|----------------------------------------------------------------------------------------------------|---------------------------------------------------------------------------------------------|----------------------------------------------------------------------------------------------------|
| 1         |                                                                                                    | YOUR PROFILE                                                                                | SUBMIT FEEDBACK                                                                                               |
|           | 2025 Quality Summit<br>October 14 – 16, 2025 (Tuesday – Thursday)<br>Sheraton Denver Downtown Hotel<br>Denver, Colorado<br>United States<br>Contact the Event Organizer | Gabi Kiszka<br>Institution / Company / Orga<br>LogIns: 5 Log Out<br>Low / Edit Your Profile | We always welcome feedback,<br>and we want to hear what you<br>like and what can be improved<br>Feedback Form |
| 9         | ABSTRACT REVIEW                                                                                                    |                                                                                             |                                                                                                    |
|           | Review Period: February 14 – August 18, 202                                                                                                    | 25 at 11:59 PM EDT                                                                          |                                                                                                    |
|           | Review Scorecard<br>Status: INCOMPLETE (0 out of 1 reviews of                                                                                                    | complete)                                                                                   |                                                                                                    |
|           | Review Summary                                                                                                    |                                                                                             |                                                                                                    |
|           | Status: INCOMPLETE (0 out of 1 reviews of a review Summary                                                                                                    | complete)                                                                                   |                                                                                                    |
|           | FREQUENTLY ASKED REVIEW QUESTION:                                                                                                    | s                                                                                           |                                                                                                    |
|           | Abstract Reviewer Guide                                                                                                    |                                                                                             |                                                                                                    |

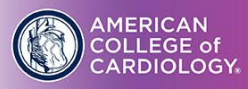

#### ABSTRACT PREVIEW AND ABSTRACT SCORECARD

Once you click on the link, you're taken to your first abstract and will see a screen similar to the one below. Abstracts are displayed on the left-hand side and the review questions are displayed on the right- hand side.

|                                                                          | Conference Details Technica      |                                |                |                   |
|--------------------------------------------------------------------------|----------------------------------|--------------------------------|----------------|-------------------|
| ABSTRACT PREVIEW                                                         | Abstract ID: 2047158             | ABSTRACT SCORECARD             | ٩              | 1/1               |
| Cadmium QC Test                                                          |                                  | A Home                         | Review Summary | Instructions      |
| Submission Category: ePoster Sub                                         | omission                         |                                | ,              |                   |
| Abstract Status: Complete                                                |                                  | 0                              | 0.0            | 0%                |
| 🚔 Print 🛃 Dow                                                            | nload 🕹 Download All             | Your Review Average            | This Review    | Reviews Completed |
|                                                                          |                                  | * indicates a required field   |                | Save Review       |
| Abstract Details                                                         |                                  | Review Question 1 *            |                | ~                 |
| Focus Aroa                                                               |                                  | Overall Grade?                 |                |                   |
| rocus Area                                                               |                                  | 10 = Outstanding               |                |                   |
| Leading Quality Initiatives                                              |                                  | 9 = Excellent<br>8 = Very Good |                |                   |
| Problem Statement or Scientific                                          | Question                         | 7 = Good                       |                |                   |
| Lorem ipsum dolor sit amet, conse                                        | ectetur adipiscing elit, sed do  | 6 = Above Average              |                |                   |
| eiusmod tempor incididunt ut labo                                        | ore et dolore magna aliqua. Ut   | 5 = Average                    |                |                   |
| enim ad minim veniam, quis nostr                                         | ud exercitation ullamco laboris  | 3 = Weak                       |                |                   |
| nisi ut aliquip ex ea commodo con<br>reprehenderit in voluptate velit es | sequat. Duis aute irure dolor in | 2 = Questionable               |                |                   |
| pariatur. Excepteur sint occaecat o                                      | upidatat non proident, sunt in   | 1 = Not Acceptable             |                |                   |
| culpa qui officia deserunt mollit ar                                     | nim id est laborum.              |                                |                |                   |
|                                                                          |                                  | Review Question 2 *            |                | ~                 |

Methodology

reprehenderit in voluptate velit esse cillum dolore eu fugiat nulla

pariatur. Excepteur sint occaecat cupidatat non proident, sunt in

culpa qui officia deserunt mollit anim id est laborum.

logical sequence of information. The extent to which the project presents significant information about process innovation, quality improvement of cardiovascular care, and education or research achieved with NCDR/Accreditation data, along with whether the conclusions are substantiated by the data and/or are consistent with the title of the abstract. If the abstract is a research project, it includes a hypothesis, correct methods to evaluate the

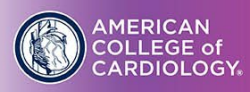

hypothesis, and correct conclusions drawn.

# ACC @UALITY SUMMIT OCT. 14 - 16 | DENVER, COLORADO

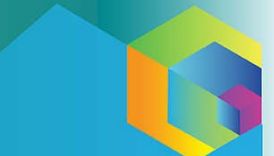

#### HOW TO SCORE A SUBMISSION

Review Questions: Score the abstract by selecting the most appropriate numerical in the dropdown. Type comments if necessary.

\*Scores and comments can only be seen by the conference administrator unless otherwise noted. There will be an option to include comments to be shared with the author(s).

Save/Submit Review: Once you've completed your review, click the Save Review button. The review is saved but can be changed any time before the deadline.

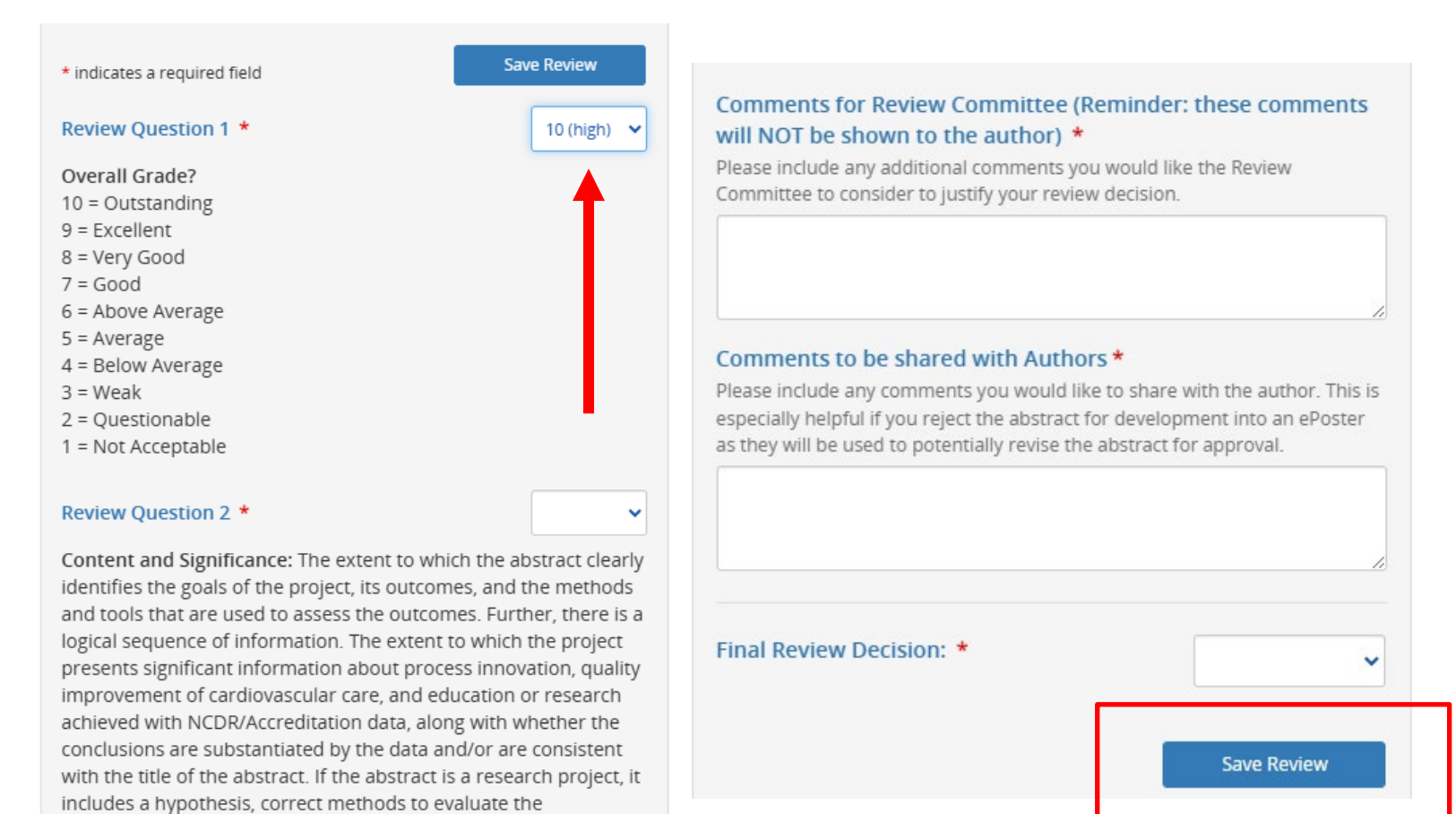

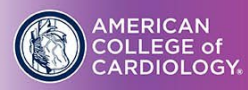

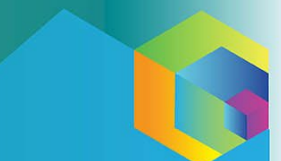

Click the arrow keys to move forward or backward among the review assignments.

Click the "Review Summary" icon to jump to the summary listing of all your assigned abstracts. Click the home icon to return to the main screen.

| ABSTRACT SCORECAR | D 🔇            | 1/1          |
|-------------------|----------------|--------------|
| A Home            | Review Summary | Instructions |

### SUBMISSION PREVIEW

Click the PRINT icon to print abstracts that currently displays in the current submission preview. Click the DOWNLOAD icon to download the abstract that currently displays in the current submission preview. It will download as word file.

Click the DOWNLOAD ALL icon to download all your review assignments in a word document.

| ABSTRACT PREVIEW      |                    | Abstract ID: 2047158 |
|-----------------------|--------------------|----------------------|
| Cadmium QC Test       |                    |                      |
| Submission Category:  | ePoster Submission |                      |
| Abstract Status: Comp | lete               |                      |
|                       |                    |                      |
| 🚔 Print               | 🛃 Download         | 🕹 Download All       |
|                       |                    |                      |
|                       |                    |                      |

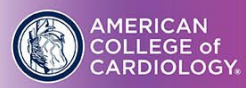

### **VIEW A SUMMARY OF YOUR REVIEWS**

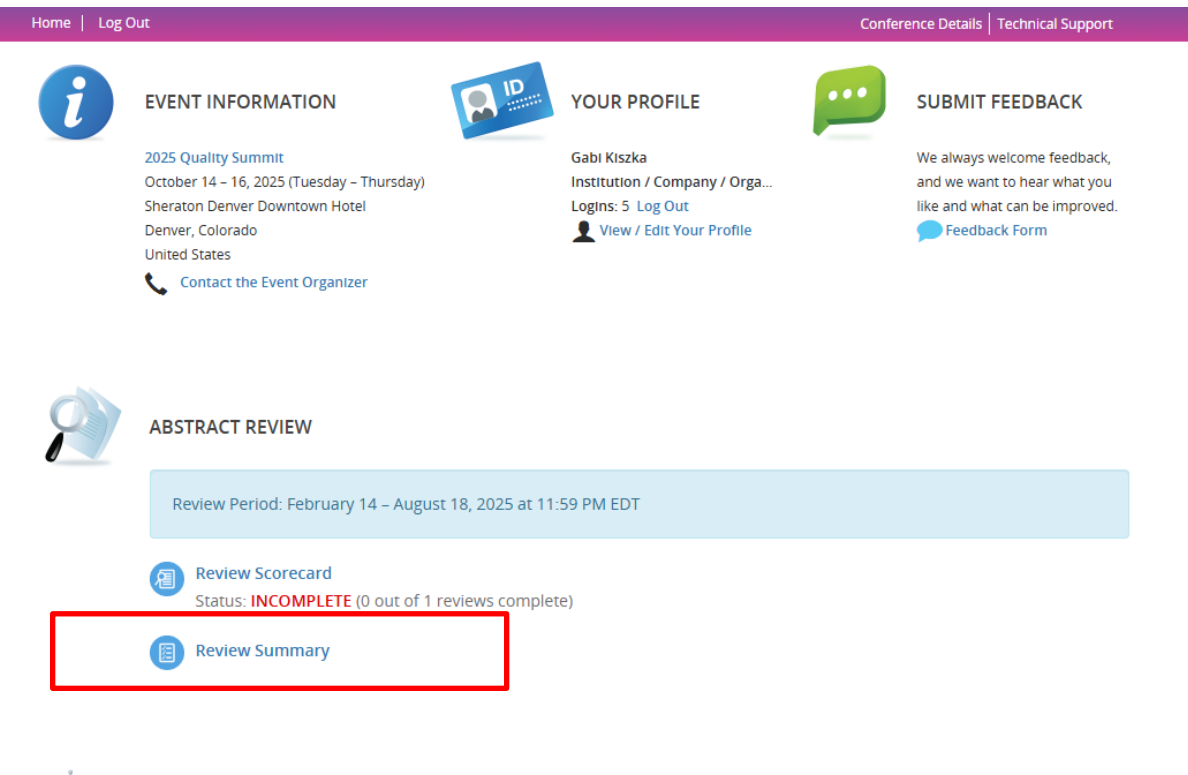

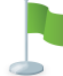

FREQUENTLY ASKED REVIEW QUESTIONS

Abstract Reviewer Guide

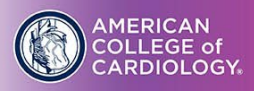

The review summary page permits the reviewer to sort and organize reviews assigned to them using various focuses.

| Hor                    | <u>ne</u> /                       | REVIEW SU                                                       | MMARY                                      |                                                |                                                                                                    |                                                                          |                                                  |                                     |                                |           |
|------------------------|-----------------------------------|-----------------------------------------------------------------|--------------------------------------------|------------------------------------------------|----------------------------------------------------------------------------------------------------|--------------------------------------------------------------------------|--------------------------------------------------|-------------------------------------|--------------------------------|-----------|
|                        |                                   | REVI                                                            | IEW SI                                     | JMMAF                                          | ŧΥ                                                                                                    |                                                                          | Retu                                             | irn to Hoi                          | me                             |           |
| Yo<br>tit<br>cli<br>re | our as<br>le. Yo<br>cking<br>view | signed revie<br>ou can group<br>; on each rev<br>with just a fe | ws are l<br>the rev<br>iew's co<br>w key s | isted belo<br>iews with<br>mment io<br>trokes. | ow. You can click on any review to jump in to that r<br>the FOCUS button on the top right of the list. You<br>con or flag a review for future reference with the | review. This list can be<br>can even add comme<br>star icon. With the se | sorted by cli<br>nts to indivic<br>arch option y | cking on<br>lual revie<br>⁄ou can q | a colum<br>ws by<br>uickly fir | n<br>nd a |
| RE                     | VIEW                              | SUMMARY                                                         | (Total Re                                  | ecords: 2)                                     |                                                                                                    | Search                                                                   |                                                  |                                     |                                | ٩         |
|                        |                                   |                                                                 |                                            |                                                |                                                                                                    |                                                                          | PSE ALL                                          | FOCUS:                              | ABSTRACT                       | TYPE      |
|                        | #                                 | <b>C</b><br>Final Rev                                           | Score                                      | ID                                             | Abstract Title                                                                                                    | Abstract Type                                                            | Locked?                                          | <b>Flagged</b>                      | Notes                          | ★<br>Favs |
|                        |                                   | EPos                                                            | ster Sub                                   | mission                                        | (2)                                                                                                    |                                                                          |                                                  |                                     |                                | ~         |
|                        | 1                                 |                                                                 | 0                                          | 20471                                          | Cadmlum QC Test                                                                                                    | ePoster Submiss                                                          | on                                               | ۲                                   |                                | $\star$   |
|                        | 2                                 |                                                                 | 0                                          | 20689                                          | Quality Improvement Team Based Approach                                                                                                    | ePoster Submiss                                                          | on                                               | ۲                                   |                                | $\star$   |
|                        |                                   |                                                                 |                                            |                                                |                                                                                                    |                                                                          |                                                  |                                     |                                |           |
|                        |                                   |                                                                 |                                            |                                                |                                                                                                    |                                                                          |                                                  |                                     |                                |           |
|                        |                                   |                                                                 |                                            |                                                |                                                                                                    |                                                                          |                                                  |                                     |                                |           |

For details, click on the row of each submission.

|                            |                                                           |                                                                                                    |                                                                                                    |                                                                                                    |                                                                                                    | -                                                                                                    |                                                                                                    |                                                                                                    |                                                                                                    |
|----------------------------|-----------------------------------------------------------|----------------------------------------------------------------------------------------------------|----------------------------------------------------------------------------------------------------|----------------------------------------------------------------------------------------------------|----------------------------------------------------------------------------------------------------|----------------------------------------------------------------------------------------------------|----------------------------------------------------------------------------------------------------|----------------------------------------------------------------------------------------------------|----------------------------------------------------------------------------------------------------|
| SUMMARY (Tota              | Cadmium QC                                                | Test                                                                                                    |                                                                                                    |                                                                                                    | ID: 2047158 X                                                                                                    |                                                                                                    | _                                                                                                    |                                                                                                    | Q)                                                                                                    |
| <b>C</b> 5                 | DATE EDITED: Wed<br>ABSTRACT TYPE: ePo<br>REVIEW SCORE: 0 | nesday, February<br>oster Submission                                                                                                    | 12, 2025 at 2:09                                                                                                    | PM                                                                                                    |                                                                                                    | :=                                                                                                    | FOCUS: A                                                                                                    |                                                                                                    | туре                                                                                                    |
| Final Rev Sco<br>EPoster S | Download                                                  | Preview                                                                                                    | Review                                                                                                    | Answers                                                                                                    |                                                                                                    | (ed?                                                                                                    | Flagged                                                                                                    | Notes                                                                                                    | Favs                                                                                                    |
| 0                          | 20471 Cadmiu                                              | m QC Test                                                                                                    |                                                                                                    | e                                                                                                    | Poster Submission                                                                                                    |                                                                                                    | ٣                                                                                                    | 9                                                                                                    | *                                                                                                    |
|                            | SUMMARY (Tota)<br>(5)<br>Final Rev Sco<br>EPoster S       | SUMMARY (Total<br>SUMMARY (Total<br>DATE EDITED: Wedd<br>ABSTRACT TYPE: ePG<br>REVIEW SCORE: 0<br>Final Rev Sco<br>EPoster S<br>0 20471 Cadmium | SUMMARY (Total<br>Cadmium QC Test<br>DATE EDITED: Wednesday, February<br>ABSTRACT TYPE: ePoster Submission<br>Review SCORE: 0<br>Final Rev Sco<br>Download Preview<br>0 20471 Cadmium QC Test | SUMMARY (Total<br>Cadmium QC Test<br>DATE EDITED: Wednesday, February 12, 2025 at 2:09 I<br>ABSTRACT TYPE: ePoster Submission<br>REVIEW SCORE: 0<br>Final Rev Sco<br>Download Preview Review<br>0 20471 Cadmium QC Test | SUMMARY       Cadmium QC Test         ABSTRACT TYPE:       Poster S         Download       Preview         Review       Answers         0       20471       Cadmium QC Test | SUMMARY (Tota ID: 2047158   SUMMARY (Tota DATE EDITED: Wednesday, February 12, 2025 at 2:09 PM   ABSTRACT TYPE: ePoster Submission Review   Final Rev Sco Download   EPoster S Download   0 20471   Cadmium QC Test ePoster Submission | SUMMARY (Tota ID: 2047158 *   SUMMARY (Tota DATE EDITED: Wednesday, February 12, 2025 at 2:09 PM   ABSTRACT TYPE: ePoster Submission Review Answers   Final Rev Sco Download   EPoster S Download   0 20471 Cadmium QC Test | SUMMARY (Tota Cadmium QC Test   DATE EDITED: Wednesday, February 12, 2025 at 2:09 PM   ABSTRACT TYPE: ePoster Submission   REVIEW SCORE: 0   Download   Preview   Review   Answers | SUMMARY (Tota ID: 2047158 *   SUMMARY (Tota DATE EDITED: Wednesday, February 12, 2025 at 2:09 PM   ABSTRACT TYPE: ePoster Submission REVIEW SCORE: 0   Final Rev Sco Download   EPoster S Download   Preview Review   Answers ePoster Submission |

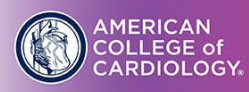

Click on the Focus in the top right-hand corner to re-sort the review assignments. By selecting a particular focus, the reviews will fall into this bucket.

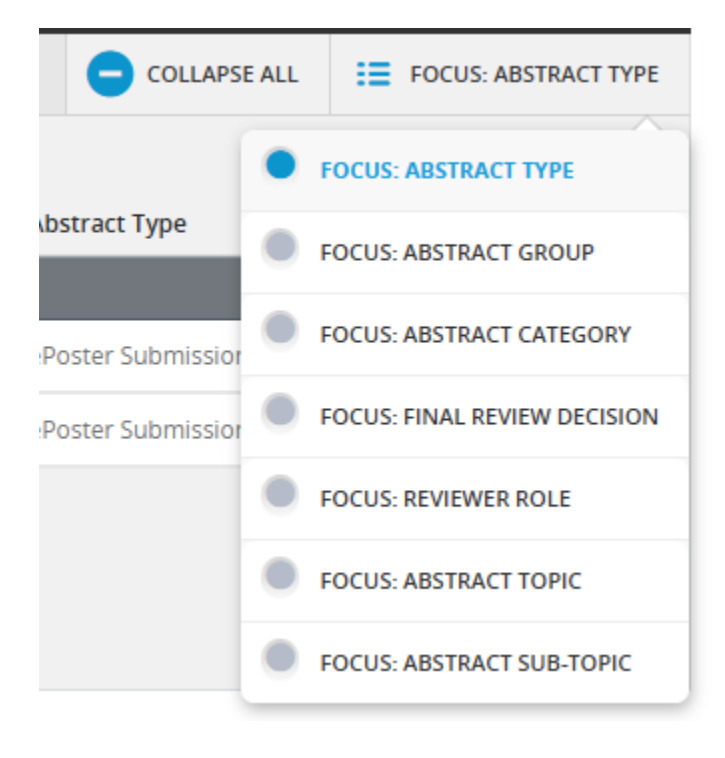

Notes, Favorites, Flags: These icons help you toggle review assignments.

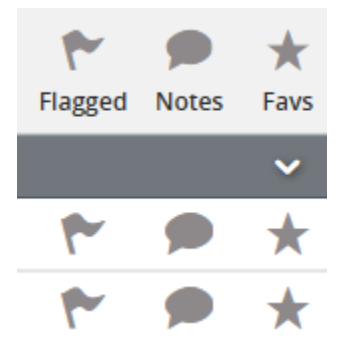

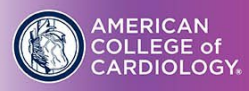

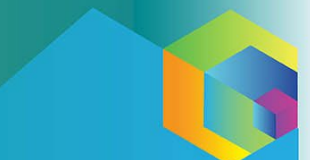

#### COMPLETION

Once all your reviews are complete, you will see a green COMPLETE on your home screen. Don't forget to leave feedback. Your conference administrator and CadmiumCD receive this valuable information.

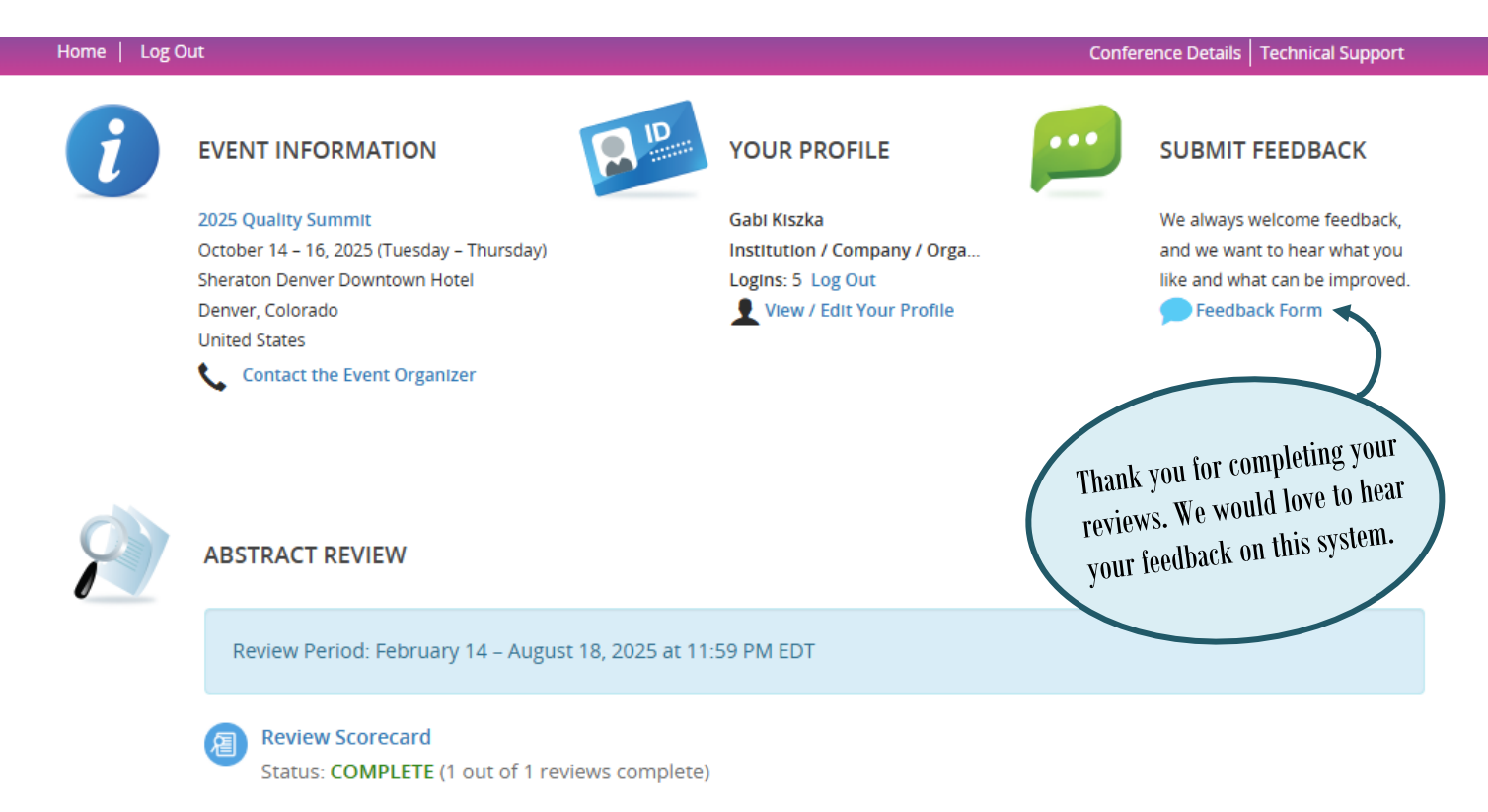

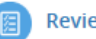

**Review Summary**